## Buchen von Terminen für den Elternsprechtag im SMO

Auf der Startseite wird nach der Anmeldung angezeigt, dass Termine für den Elternsprechtag gebucht werden können.

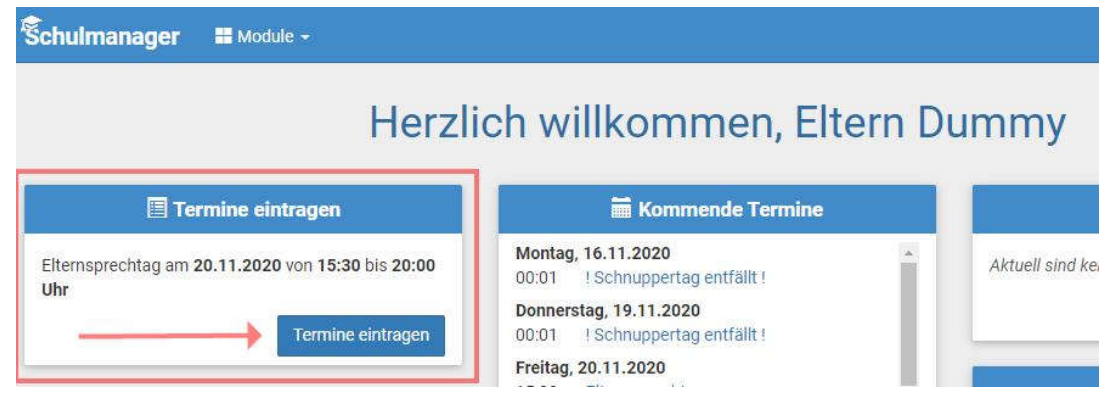

Nach dem Klicken auf den Button kann der Zeitraum, für den Termine gewünscht werden, eingetragen werden.

| Elternsprechtag                         | g am        | 20.11         | .202   | 20  |
|-----------------------------------------|-------------|---------------|--------|-----|
| Der Elternsprechtag findet am 20.11.202 | 0 von 15:30 | bis 20:00 Uhr | statt. |     |
| Von wann bis wann haben Sie Zeit?       | Von         | 18:30         | 0      | Uhr |
|                                         |             |               |        |     |

Es wird eine Liste aller LehrerInnen angezeigt, die Ihr Kind / Ihre Kinder unterrichten (oben) sowie eine Liste aller weiteren Lehrer (unten). Die gewünschten LehrerInnen können durch ein Häkchen ausgewählt werden.

| Elternsprechtag am 20.11                                           | .2020  |
|--------------------------------------------------------------------|--------|
| Bei welchen Lehrkräften wollen Sie einen Termin für Schüler buchen | ?      |
| Lehrkräfte, die Schüler unterrichten                               | Weiter |
| Dummy, Lehrer (Physik)                                             | ×—     |
|                                                                    |        |
| Weitere Lehrkräfte                                                 | Weiter |
| Ο.                                                                 |        |
| 0.                                                                 |        |

Die Auswahl muss mit dem Button Weiter bestätigt werden.

Man erhält einen Terminvorschlag, der mit dem Button *Weiter* angenommen werden kann. Alternativ kann weiter nach einem anderen Termin gesucht werden.

| olgende <mark>T</mark> ermir | ne haben wir für Sie r | eserviert:   |      |
|------------------------------|------------------------|--------------|------|
| /on                          | Bis                    | Lehrkraft    | Raum |
| 18:30 Uhr                    | 18:40 Uhr              | Lehrer Dummy | 005  |

Hat man den Termin angenommen, wird eine Übersicht über die bereits gebuchten Termine angezeigt. Weitere Termine können über den Button *Termin hinzufügen* gebucht werden.

|           | Elt       | ternsprechtag | am 20.11.2020          |           |
|-----------|-----------|---------------|------------------------|-----------|
| Von       | Bis       | Lehrkraft     | Raum                   |           |
| 18:30 Uhr | 18:40 Uhr | Lehrer Dummy  | 005 (Besprechungsrau   | um) 💼     |
|           | + Termi   | n hinzufügen  | â Alle Termine löschen | B Drucken |

Es wird wieder eine Liste der LehrerInnen angezeigt. Ein Lehrer / eine Lehrerin kann durch Anklicken ausgewählt werden.

| Elternsprechtag am 20.11.2020                                     |  |
|-------------------------------------------------------------------|--|
| Bei welcher Lehrkraft wollen Sie einen Termin für Schüler buchen? |  |
| Lehrkräfte, die Schüler unterrichten                              |  |
| N (Physik)                                                        |  |
| Weitere Lehrkräfte                                                |  |
| A                                                                 |  |
| A                                                                 |  |

Man erhält Terminvorschläge, die man über den Button Auswählen bestätigen kann.

| hlen Sie de | en gewünschter | n Termin aus: |          |   |
|-------------|----------------|---------------|----------|---|
| on          | Bis            | Lehrkraft     | Raum     |   |
| 8:10 Uhr    | 18:20 Uhr      |               | Auswähle | n |
| 8:30 Uhr    | 18:40 Uhr      | Lehrer Dummy  | 005      |   |
| 3:50 Uhr    | 19:00 Uhr      | 1             | Auswähle | n |

Gebuchte Termine können über den Button mit dem Papierkorb gelöscht werden.

|           | E         | Itemsprechtag | am 20.11.2020          |   |
|-----------|-----------|---------------|------------------------|---|
| Von       | Bis       | Lehrkraft     | Raum                   | 4 |
| 18:10 Uhr | 18:20 Uhr |               |                        |   |
| 18:30 Uhr | 18:40 Uhr | Lehrer Dummy  | 005 (Besprechungsraum) |   |

Bitte beachten Sie: Termine können auch von LehrerInnen eingetragen werden. Löschen Sie einen solchen Termin nicht sondern melden Sie sich bitte bei der Lehrerin / dem Lehrer.